# **Release Notes**

Secure Remote Access

#### SonicOS SSL VPN 3.5.0.0 on SSL-VPN 2000/4000

### Contents

| • | Platform Compatibility                                   | 1 |
|---|----------------------------------------------------------|---|
| • | New Features in SonicOS SSL VPN 3.5 Release              | 1 |
| • | NetExtender for Windows Mobile Platform Support          | 2 |
| • | NetExtender for Windows Mobile Installation instructions | 2 |
| • | Known Issues                                             | 3 |
| • | Resolved Known Issues                                    | 4 |
| • | Upgrading SonicOS SSL VPN Firmware Procedures            | 5 |
| • | Related Technical Documentation                          | 7 |
|   |                                                          |   |

# **Platform Compatibility**

The SonicOS SSL VPN 3.5 release is supported on the following platforms:

- SonicWALL SSL-VPN 2000
- SonicWALL SSL-VPN 4000

# New Features in SonicOS SSL VPN 3.5 Release

The following new features are introduced in the SonicWALL SSL VPN 3.5 release:

- Application Offloading This new Portal feature enables secure access to a specified web application through the configured portal. Administrators can require user authentication, or they can provide unauthenticated access for public e-commerce applications. For both cases, Web Application Firewall can be enabled to prevent Web-based attacks on these internal servers. Such functionality can be critical in adhering to corporate data compliance policies.
- IPv6 Support SonicWALL SSL VPN 3.5 Release provides IPv6 support for the following areas:
  - Interfaces, routes and network objects
  - o NetExtender
  - o Virtual Assist
  - o FTP, Telnet, SSH, SSHv2, HTTP, HTTPS, and Citrix Bookmarks and services
  - o Access and login policy rules
- NetExtender Command Line Interface SonicWALL NetExtender for Windows platforms now includes a command line interface (CLI) that allows users to control most functions of the application using the Windows Command Prompt interface.
- NetExtender Windows Mobile SonicWALL currently offer Windows, Mac and Linux support for all SonicWALL SSL VPN platforms. With the proliferation of mobile computing, there is a growing need to support mobile devices. NetExtender Mobile provides access to your entire intranet from your Windows mobile device.
- Redesigned Dynamic Virtual Office The SonicWALL SSL VPN Virtual Office (the user portal) has been completely redesigned to implement web 2.0 technologies. The streamlined design increases ease-of-use

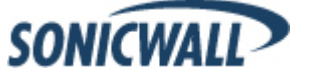

by allowing for better customization, icon-based look and feel, dynamic page updates, and advanced user help features.

- **Reverse-Proxy Enhancements** SonicWALL SSL VPN 3.5 release provides reverse proxy support for SharePoint 3.0 and Lotus Domino Web-Access 7.0.
- Web Application Firewall (WAF) A new subscription-based service that employs a dynamically updated signature database to protect against modern, web-based threats. The proliferation of Web 2.0 applications has propelled the Worldwide Web as a critical platform for businesses and consumers. However, its recent popularity has also made it a new threat vector of choice and Web-based attacks are rising at an alarming rate. WAF is being offered as a free, technology preview in the beta for firmware version 3.5 but will not be available for purchase.
- Virtual Assist Mac Support Virtual Assist technicians can now assist customers who are using MacOS.
- Virtual Assist Standalone Client A new standalone Virtual Assist client facilitates a number of advanced features including, multiple customer support, dual monitor support, and the ability to reboot and reconnect a client's computer.

# **NetExtender for Windows Mobile Platform Support**

#### Hardware Support

NetExtender for Windows Mobile is supported on ARM CPU-based devices.

#### Software Support

Window Mobile 5 or higher is required. The following specific platforms are supported:

- Windows Mobile 5 PocketPC
- Windows Mobile 6 Professional
- Windows Mobile 6 Classic

# **NetExtender for Windows Mobile Installation instructions**

To install NetExtender for Windows Mobile, perform the following tasks:

- 1. Log in to http://mySonicWALL.com.
- 2. Click on **Downloads**.
- 3. In the Software Type pulldown menu, select either SSL-VPN 2000 firmware or SSL-VPN 4000 firmware.
- 4. Click on the SSLVPN 2000/4000 NetExtender (Windows Mobile) link.
- 5. Save the .cab file onto your Windows Mobile device.
- 6. Double-click on the .cab file to install NetExtender.
- 7. Go to your Programs folder to launch NetExtender.

# Potential Proxy Issue for AT&T Customers

Some Windows Mobile phones using AT&T may encounter problems with accessing Intranet sites over NetExtender. This is caused by the phones being pre-configured with a proxy to wireless.cingular.com for web browsers. When using Mobile Internet Explorer, you will see a "502 Proxy Error" message. When using Opera 9 Mobile, you will see a "Could not connect remote server."

To fix this issue for Mobile Internet Explorer, run the **Disable Proxy** application, which is located in the **Start\Programs\Tools\Proxy Manager\** directory.

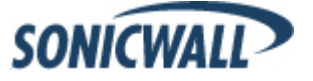

To fix this issue for Opera 9 Mobile, go to the **Windows\Opera9** directory and open the **opera.ini** file. Remove the following lines:

```
Code:
[Proxy]
Use Proxy On Local Names Check=1
HTTP Server=wireless.cingular.com
HTTPS server=wireless.cingular.com
Use HTTP=1
Use HTTPS=1
Enable HTTP 1.1 for proxy=1
```

## **Known Issues**

The following are known issues in the SonicOS SSL VPN 3.5.0.0 release:

### **Bookmarks**

| Symptom                                                                                                    | Condition / Workaround                                                                                                    | Issue |
|----------------------------------------------------------------------------------------------------|----------------------------------------------------------------------------------------------------|-------|
| An RDP Java bookmark fails to connect.                                                                                                    | Occurs when the RDP Java bookmark uses a hostname (not<br>an IP address) and the user is connecting from an external<br>network.                               | 76791 |
| When accessing SharePoint through a Virtual<br>Office bookmark, users are unable to create a<br>document in the document library, upload<br>multiple documents, or use the site action combo<br>box. | Occurs when attempting to use a SharePoint bookmark to create a document in the document library, upload multiple documents, or use the site action combo box. | 74320 |
| Virtual Office bookmarks do not properly display content encoded in the UTF-16 format.                                                                                                    | Occurs when attempting to access UTF-16 content.                                                                                                    | 75313 |
| An ActiveX bookmark fails to open an application specified in the <b>Application and Path</b> field.                                                                                                 | Occurs when using a Windows 2008 server and an application is specified in an ActiveX bookmark's <b>Application and Path</b> field.                            | 71984 |
| A user sees DNS and NetBios errors when attempting to access a file share bookmark.                                                                                                    | Occurs on both HTML and Java file share bookmarks.                                                                                                    | 70520 |

#### IPv6

| Symptom                                                                                          | Condition / Workaround                                                  | Issue |
|--------------------------------------------------------------------------------------------------|-------------------------------------------------------------------------|-------|
| An internal error message displays when attempting access a Citrix server using an IPv6 address. | Occurs when attempting to access a Citrix server using an IPv6 address. | 76180 |

### MacOS

| Symptom                                                                                     | Condition / Workaround                                                                                                    | Issue |
|---------------------------------------------------------------------------------------------|----------------------------------------------------------------------------------------------------|-------|
| A technician is unable to restart the Virtual Assist service after a customer is re-queued. | Occurs when the customer is using a Mac.                                                                                                    | 76294 |
| NetExtender on a Mac fails to connect.                                                      | Occurs on a Core 2 Duo Mac system running OS X 10.4 using<br>the NetExtender version 3.5.620 client. <b>Workaround</b> :<br>Downgrade to 3.5.619 client. | 76554 |

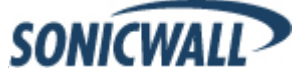

### Virtual Assist

| Symptom                                                                                     | Condition / Workaround                   | Issue |
|---------------------------------------------------------------------------------------------|------------------------------------------|-------|
| A technician is unable to restart the Virtual Assist service after a customer is re-queued. | Occurs when the customer is using a Mac. | 76294 |

# **Resolved Known Issues**

The following known issues are resolved in the SonicOS SSL VPN 3.5.0.0 release:

### Bookmarks

| Symptom                                                                                     | Condition / Workaround                                                           | Issue |
|---------------------------------------------------------------------------------------------|----------------------------------------------------------------------------------|-------|
| Remote Desktop sessions fail when the <b>Login</b><br>as console session option is enabled. | Occurred when using RDP version 6.1 with a computer running Windows Server 2008. | 68019 |

### System

| Symptom                                                                                                  | Condition / Workaround                                                                                                    | Issue |
|----------------------------------------------------------------------------------------------------|----------------------------------------------------------------------------------------------------|-------|
| SSL VPN, SSH, and Linux do not properly process non-ASCII encoded content (such as Japanese characters). | Occurs when attempting to access non-ASCII content.<br><b>Workaround</b> : Connect with NetExtender and then launch an SSH client that can properly handle the encoding. | 51600 |

### Users

| Symptom                                                                                                   | Condition / Workaround                                                                                                    |       |  |
|----------------------------------------------------------------------------------------------------|----------------------------------------------------------------------------------------------------|-------|--|
| Users are able to log in to the SSL VPN even when all LDAP attributes are not matched for their accounts. | Occurs when a user has logged in once while matching all LDAP attributes, and then an attribute is changed after the user logs out. | 63959 |  |

# Virtual Assist

| Symptom                                                            | Condition / Workaround                                                                                                    |       |  |
|--------------------------------------------------------------------|----------------------------------------------------------------------------------------------------|-------|--|
| Technicians cannot fully remove a customer from the support queue. | Occurs when a technician has cause to remove a customer<br>from the queue (such as when customers cannot remove<br>themselves or if they are abusing the system). | 67323 |  |

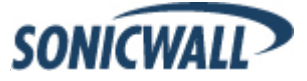

# **Upgrading SonicOS SSL VPN Firmware Procedures**

The following procedures are for upgrading an existing SonicOS SSL VPN image to a newer version.

| • | Obtaining the Latest SonicOS SSL VPN Image Version          | .5 |
|---|-------------------------------------------------------------|----|
| • | Exporting a Copy of Your Configuration Settings             | .5 |
| • | Uploading a New SonicOS SSL VPN Image                       | .5 |
| - | Property the SenioWALL SCL VIDN 2000 or 4000 Uping SeteMede | c  |

#### **Obtaining the Latest SonicOS SSL VPN Image Version**

1. To obtain a new SonicOS SSL VPN image file for your SonicWALL security appliance, connect to your mysonicwall.com account at <<u>http://www.mysonicwall.com</u>>.

**Note**: If you have already registered your SonicWALL SSL VPN appliance, and you selected **Notify me when new firmware is available** on the **System > Settings** page, you are automatically notified of any updates available for your model.

2. Copy the new SonicOS SSL VPN image file to a directory on your management station.

#### Exporting a Copy of Your Configuration Settings

Before beginning the update process, export a copy of your SonicWALL SSL VPN appliance configuration settings to your local machine. The Export Settings feature saves a copy of your current configuration settings on your SonicWALL SSL VPN appliance, protecting all your existing settings in the event that it becomes necessary to return to a previous configuration state.

Perform the following procedures to save a copy of your configuration settings and export them to a file on your local management station:

1. Click the **Export Settings . . .** button on the **System > Settings** page and save the settings file to your local machine. The default settings file is named *sslvpnSettings.zip*.

**Tip**: To more easily restore settings in the future, rename the .zip file to include the version of the SonicWALL SSL VPN image from which you are exporting the settings.

#### Uploading a New SonicOS SSL VPN Image

**Note**: SonicWALL SSL VPN appliances do not support downgrading an image and using the configuration settings file from a higher version. If you are downgrading to a previous version of a SonicOS SSL VPN image, you must select **Uploaded Firmware with Factory Defaults – New! Solution**. You can then import a settings file saved from the previous version or reconfigure manually.

- 1. Download the SonicOS SSL VPN image file from www.mysonicwall.com and save it to a location on your local computer.
- Select Upload New Firmware from the System > Settings page. Browse to the location where you saved the SonicOS SSL VPN image file, select the file, and click the Upload button. The upload process can take up to one minute.

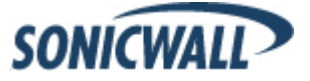

- 3. When the upload is complete, you are ready to reboot your SonicWALL SSL VPN appliance with the new SonicOS SSL VPN image. Do one of the following:
  - To reboot the image with current preference, click the boot icon for the following entry: Uploaded Firmware – New!
  - To reboot the image with factory default settings, click the boot icon for the following entry: Uploaded Firmware with Factory Defaults – New!

 $\overleftrightarrow$  Note: Be sure to save a backup of your current configuration settings to your local machine before rebooting the SonicWALL SSL VPN appliance with factory default settings, as described in the previous "Saving a Backup Copy of Your Configuration Settings" section.

- 4. A warning message dialog is displayed saying Are you sure you wish to boot this firmware? Click OK to proceed. After clicking **OK**, do not power off the device while the image is being uploaded to the flash memory.
- 5. After successfully uploading the image to your SonicWALL SSL VPN appliance, the login screen is displayed. The updated image information is displayed on the **System > Settings** page.

#### Resetting the SonicWALL SSL-VPN 2000 or 4000 Using SafeMode

If you are unable to connect to the SonicWALL security appliance's management interface, you can restart the SonicWALL security appliance in SafeMode. The SafeMode feature allows you to quickly recover from uncertain configuration states with a simplified management interface that includes the same settings available on the System > Settings page.

To reset the SonicWALL security appliance, perform the following steps:

1. Connect your management station to a LAN port on the SonicWALL security appliance and configure your management station IP address with an address on the 192.168.200.0/24 subnet, such as 192.168.200.20.

We Note: The SonicWALL security appliance can also respond to the last configured LAN IP address in SafeMode. This is useful for remote management recovery or hands off recovery in a datacenter.

2. Use a narrow, straight object, like a straightened paper clip or a toothpick, to press and hold the reset button on the security appliance for five to ten seconds. The reset button is in a small hole next to the power supply.

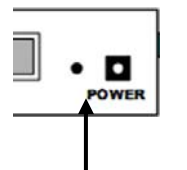

Reset Button - SSL VPN

**Tip**: If this procedure does not work while the power is on, turn the unit off and on while holding the reset button until the Test light starts blinking.

The **Test** light starts blinking when the SonicWALL security appliance has rebooted into SafeMode.

- 3. Connect to the management interface by pointing the Web browser on your management station to http://192.168.200.1. The SafeMode management interface displays.
- 4. Try rebooting the SonicWALL security appliance with your current settings. Click the boot icon 🧭 in the same line with Current Firmware.
- 5. After the SonicWALL security appliance has rebooted, try to open the management interface again. If you still cannot open the management interface, use the reset button to restart the appliance in SafeMode again. In SafeMode, restart the SonicOS SSL VPN image with the factory default settings. Click the boot icon in the same line with Current Firmware with Factory Default Settings.

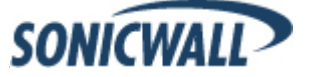

# **Related Technical Documentation**

This section contains a list of technical documentation available on the SonicWALL Technical Documentation Online Library located at:

http://www.sonicwall.com/us/Support.html

| NUME       1 PRODUCT       2 SOLUTIONE       HOW TO BUY       2 SUPPORT       2 TRAINING & LEVENTS       2 COMPANY       2 PARTNERS         I CO BACK TO       SSL-VPN 40000       SSL-VPN 40000                                                                                                    |                                                          |                        |                 |                                  |                               | Login to      | o MySonicWALL » |  |
|----------------------------------------------------------------------------------------------------|----------------------------------------------------------|------------------------|-----------------|----------------------------------|-------------------------------|---------------|-----------------|--|
| NUME         2 PRODUCTS         2 SOLUTIONS         HOW TO BUY         2 SUPPORT         2 TRAINING & EVENTS         2 COMPANY         2 PARTIRES           - GO BACK TO                                                                                                    | SONICWALL PROTECTIN                                      | ON AT THE S            | SPEED OF BUSINE | SS. *                            |                               |               |                 |  |
| Notice         Subcluines         Subcluines<                                                                                                    |                                                          | TIONS                  |                 | X CURRORT                        |                               | X COMPANY     | X DADTHEDO      |  |
| COBACK TO     SUPPORT     SUPPORT     SUPPORT     SUPPORT     SUPPORT     SUPPORT     SUPPORT     SUPPORT     SUPPORT     SUPPORT     SUPPORT     SUPPORT     SUPPORT     SUPPORT     SUPPORT     SUPPORT     SUPPORT     SUPPORT     Support     Support | HOME SPRODUCTS SOLU                                      | TIONS                  |                 | * SUPPORT                        | ♦ TRAINING & EVENTS           | * COMPANY     | * PARTNERS      |  |
| SUPPORT<br>RESOURCES       Recent PRODUCT GUDES         SUPPORT<br>RESOURCES       Recent PRODUCT GUDES         SELF-SERVE HELP       1 30 oct 2000 SonicWALL SSL VPN 3.0 Administrator's Guide         9 Downards       2 23 May 2008 SonicWALL SSL VPN 3.0 User's Guide         9 Setur Fool (PC)       3 19 May 2008 SonicWALL SSL VPN 3.0 User's Guide         9 Setur Fool (Mc)       1 16 May 2008 SonicWALL SSL VPN 3.0 User's Guide         9 Setur Fool (Mc)       1 16 May 2008 SonicWALL SSL VPN 3.0 NetExtender Feature Module         9 Signatures       3 19 May 2008 SonicWALL SSL VPN 3.0 NetExtender Feature Module         9 User Forums       3 19 May 2008 SonicWALL SSL VPN 3.0 DetExtender Feature Module         9 User Forums       3 19 May 2008 SonicWALL SSL VPN 3.0 NetExtender Feature Module         9 Telephone       1 21 May 2008 SonicWALL SSL VPN 3.0 DetExtender Feature Module         9 Telephone       2 27 Sep 2007 Creating and Installing Digital Certificates on SonicWALL SSL VPN<br>Appliances         9 Product Guides       2 27 Aug 2007 VASCO Authentication for SonicWALL SSL VPN<br>Appliances         9 Support and<br>Consump Services<br>Brochure       9 Jan 200 SSL VPN 200/2000/4000 FAQ<br>Were all FAQs **         9 Date       Title         1 20 Sep 2008 SSL VPN 2002/2000/4000 FAQ<br>Were all FAQs **         9 Date       Title         1 29 Sep 2008 SSL VPN 2002/2000/4000 S.03. Release Notes         9 Date<                                                                                                    | « GO BACK TO                                             |                        |                 |                                  |                               |               |                 |  |
| SSL-VPIN 4000       Recent PRODUCT GUIDES         SUPPORT<br>RESOURCES       # Date       Title         SEL-SERVE HELP       1 13 Oct 2008       SonicWALL SSL VPN 3.0 Administrator's Guide         * Downloads       2 23 May 2008       SonicWALL SSL VPN 3.0 User's Guide         * Firmware       2 33 May 2008       SonicWALL SSL VPN 3.0 User's Guide         * Setup Tool (Mc)       3 19 May 2008       SonicWALL SSL VPN 3.0 User's Guide         * Signatures       5 15 May 2008       SonicWALL SSL VPN 3.0 NetExtender Feature Module         * User Forums       5 15 May 2008       SonicWALL SSL VPN 3.0 NetExtender Feature Module         * Knowledge Portal       view all Product Guides >         OPENA SUPPORT CASE       # Date       Title         * Telephone       1 21 May 2008       SonicWALL SSL VPN 3.0 NetExtender Feature Module         * Partner       2 23 Jan 2008       Aventail Virtual Assist 3.0 Demo Overview         * Partner       2 27 Sep 2007       Creating and Installing Digital Certificates on SonicWALL SSL VPN         * Product Guides       3 03 Ju 2007       Recollega Motes >         OTHER SERVICES       # 27 Aug 2007       VASCO Authentication for SonicWALL SSL VPN         * Support and<br>Consulting Services<br>Brochure       Title       1 29 Sep 2008       SSL VPN 2000/2000/4000 FAQ         * Broch                                                                                                    |                                                          | 001                    |                 | 200                              |                               |               |                 |  |
| SUPPORT<br>RESOURCES       Recent PRODUCT GUIDES         SelF-SERVE HELP <ul> <li>                  13 Oct 2008 SonicWALL SSL VPN 3.0 Administrator's Guide</li> <li>                  2 23 May 2008 SonicWALL SSL VPN 3.0 Udministrator's Guide</li> <li>                  2 23 May 2008 SonicWALL SSL VPN 3.0 Udministrator's Guide</li> <li>                  2 23 May 2008 SonicWALL SSL VPN 3.0 Uder's Guide</li> <li>                  2 23 May 2008 SonicWALL SSL VPN 3.0 Uder's Guide</li> <li>                  2 5 15 May 2008 SonicWALL SSL VPN 3.0 Uder's Guide</li> <li>                  5 15 May 2008 SonicWALL SSL VPN 3.0 NetExtender Feature Module</li> <li>                  5 15 May 2008 SonicWALL SSL VPN 3.0 NetExtender Feature Module</li> <li>                  5 15 May 2008 SonicWALL SSL VPN 3.0 NetExtender Feature Module</li> <li>                  5 15 May 2008 SonicWALL SSL VPN 3.0 Demo Overview</li> </ul> <ul> <li>                  Vew all Product Guides *</li> </ul> OPEN A SUPPORT CASE                    Date                 Title                  1 21 May 2008 SonicWALL Virtual Assistance Integration whitepaper                  2 29 Jan 2009 Aventail Virtual Assistance Integration whitepaper                  2 29 Jan 2009 Aventail Virtual Assistance Integration whitepaper                  2 29 Jan 2009 Aventail Virtual Assistance Integration whitepaper                  2 29 Jan 2009 Aventail Virtual Assistance Integration whitepaper                  2 29 Jan 2009 Aventail Virtual Assistance Integration whitepaper                  2 29 Jan 2009 Aventail Virtual Assistance Integration whitepaper                      2 29 Jan 2009 SSL VPN 200/2000/4000 FAQ                                                                                                    | DDODUC                                                   |                        |                 | 200                              |                               |               | 351-VPN 4000    |  |
| SUPPORT<br>RESOURCES       Recent PRODUCT GUIDES         SELF-SERVE HELP <ul> <li>Date</li> <li>Title</li> <li>1 3 Oct 2008</li> <li>SonicWALL SSL VPN 3.0 Administrator's Guide</li> <li>2 3 May 2008</li> <li>SonicWALL SSL VPN 3.0 User's Guide</li> <li>2 3 May 2008</li> <li>SonicWALL SSL VPN 3.0 User's Guide</li> <li>3 19 May 2008</li> <li>SonicWALL SSL VPN 3.0 File Shares Applet Feature Module</li> <li>3 19 May 2008</li> <li>SonicWALL SSL VPN 3.0 NetExtender Feature Module</li> <li>3 19 May 2008</li> <li>SonicWALL SSL VPN 3.0 NetExtender Feature Module</li> <li>1 Stary 2008</li> <li>SonicWALL SSL VPN 3.0 NetExtender Feature Module</li> </ul> <ul> <li>May 2008</li> <li>SonicWALL SSL VPN 3.0 NetExtender Feature Module</li> <li>1 Stary 2008</li> <li>SonicWALL SSL VPN 3.0 NetExtender Feature Module</li> </ul> <ul> <li>May 2008</li> <li>SonicWALL SSL VPN 3.0 NetExtender Feature Module</li> <li>1 21 May 2008</li> <li>SonicWALL SSL VPN 3.0 NetExtender Feature Module</li> <li>2 10 Jan 2008</li> <li>Avental Virtual Assistance Integration whitepaper</li> <li>2 2 9 Jan 2008</li> <li>Avental Virtual Assistance Integration whitepaper</li> <li>2 2 7 Sep 2007</li> <li>Creating and Installing Digital Certificates on SonicWALL SSL VPN</li> <li>3 20 Jul 2007</li> <li>Resolving NetExtender Error With McAfee Enterprise 8.5</li> <li>Verw all FAQs *</li> </ul> OTHER SERVICES <ul>             &lt;</ul>                                                                                                    | PRODUC                                                   |                        | FLIAIN          |                                  |                               |               |                 |  |
| SUPPORT<br>RESOURCES       Recent PRODUCT GUDES         self-SERVE HELP       1       13 Oct 2008       SonicWALL SSL VPN 3.0 Administrator's Guide         s Downloads       2       23 May 2008       SonicWALL SSL VPN 3.0 User's Guide         s Bournoads       2       23 May 2008       SonicWALL SSL VPN 3.0 User's Guide         s Setup Tool (Nac)       3       19 May 2008       SonicWALL SSL VPN 3.0 User's Guide         s Signatures       5       15 May 2008       SonicWALL SSL VPN 3.0 NetExtender Feature Module         s Wee Forums       5       15 May 2008       SonicWALL SSL VPN 3.0 NetExtender Feature Module         s Knowledge Portal       View all Product Guides >*         OPEN A SUPPORT CASE <ul> <li>Becent TECHNICAL NOTES</li> <li>9 Web</li> <li>9 Date</li> <li>1 21 May 2008</li> <li>29 Jan 2008</li> <li>Aventail Virtual Assista 3.0 Demo Overview</li> <li>2 29 Jan 2008</li> <li>Aventail Virtual Assista 3.0 Demo Overview</li> <li>2 29 Jan 2008</li> <li>Aventail Virtual Assista 3.0 Demo Overview</li> <li>2 29 Jan 2007</li> <li>VASCO Authentication for SonicWALL SSL VPN</li> <li>Appliances</li> <li>4</li> <li>27 Sep 2007</li> <li>Creating and Installing Digital Certificates on SonicWALL SSL VPN</li> <li>Appliances</li> <li>3 0 Jul 2007</li> <li>Resolving NetExtender Error With McAfee Enterprise 8.5</li> <li>Release Notes</li> <li>View all Technical Notes &gt;*</li> <li>Other Stervices</li> <li>Bate</li> <li>Title</li> <li>1 29 Sep 2</li></ul>                                                                                                    | SUPPOR                                                   | <u> (</u>              |                 |                                  |                               |               |                 |  |
| SUPPORT       * Date       Title         SELF-SERVE HELP       1 3 Oct 2008       SonicWALL SSL VPN 3.0 Administrator's Guide         * Downloads       2 23 May 2008       SonicWALL SSL VPN 3.0 User's Guide         * Setup Tool (PC)       3 19 May 2008       SonicWALL SSL VPN 3.0 File Shares Applet Feature Module         * Signatures       4 16 May 2008       SonicWALL SSL VPN 3.0 File Shares Applet Feature Module         * User Forums       5 13 May 2008       SonicWALL SSL VPN 3.0 NetExtender Feature Module         * User Forums       5 13 May 2008       SonicWALL SSL VPN 3.0 NetExtender Feature Module         * User Forums       5 13 May 2008       SonicWALL SSL VPN 3.0 NetExtender Feature Module         * Web       # Date       Title         * Telephone       1 21 May 2008       SonicWALL Virtual Assist 3.0 Demo Overview         * Partner       2 29 Jan 2008       Aventail Virtual Assistance Integration whitepaper         REFERENCE LIBRARY       3 27 Sep 2007       Creating and Installing Digital Certificates on SonicWALL SSL VPN Appliances         * Technical Notes       4 27 Aug 2007       VASCO Authentication for SonicWALL SSL VPN         * FAQs       5 30 Jul 2007       Resolving NetExtender Error With McAfee Enterprise 8.5         * Release Notes       View all FAQs *       Date         * Global Support       E Date                                                                                                    |                                                          | Paca                   |                 | GUIDES                           |                               |               |                 |  |
| SELF-SERVE HELP     1 13 Oct 2008     SonicWALL SSL VPN 3.0 Administrator's Guide       * Downloads     2 23 May 2008     SonicWALL SSL VPN 3.0 User's Guide       * Setup Tool (PC)     3 19 May 2008     SonicWALL SSL VPN 3.0 User's Guide       * Setup Tool (Mac)     4 16 May 2008     SonicWALL SSL VPN 3.0 File Shares Applet Feature Module       * User Forums     5 15 May 2008     SonicWALL SSL VPN 3.0 NetExtender Feature Module       * User Forums     5 15 May 2008     SonicWALL SSL VPN 3.0 NetExtender Feature Module       * Knowledge Portal     view all Product Guides >       OPEN A SUPPORT CASE     # Date     Title       * Telephone     1 21 May 2008     SonicWALL Virtual Assist 3.0 Demo Overview       * Partner     2 29 Jan 2008     Aventail Virtual Assistance Integration whitepaper       REFERENCE LIBRARY     3 27 Sep 2007     Creating and Installing Digital Certificates on SonicWALL SSL VPN Appliances       * FAQs     5 30 Jul 2007     Resolving NetExtender Error With McAfee Enterprise 8.5       * Recent FAQS     * Date     Title       * Support Services     # Date     Title       * Stayport and Consulting Services Reference Guide     * Date     Title       * Stayport Services     # Date     Title       * Training & Certification     # Date     Title       * Training & Certification     # Date     Title <td>RESOURCES</td> <td>necc</td> <td></td> <td>Tale</td> <td></td> <td></td> <td></td>                                                                                                    | RESOURCES                                                | necc                   |                 | Tale                             |                               |               |                 |  |
| > Downloads       2 33 May 2008       SonicWALL SSL VPN 3.0 User's Guide         > Erimware       2 33 May 2008       SonicWALL SSL VPN 3.0 User's Guide         • Setup Tool (PC)       3 19 May 2008       SonicWALL SSL VPN 4000 Getting Started Guide         • Setup Tool (Mc)       4 16 May 2008       SonicWALL SSL VPN 3.0 NetExtender Feature Module         • User Forums       5 15 May 2008       SonicWALL SSL VPN 3.0 NetExtender Feature Module         • User Forums       5 15 May 2008       SonicWALL SSL VPN 3.0 NetExtender Feature Module         • Web       # Date       Title         • Telephone       1 21 May 2008       SonicWALL Virtual Assist 3.0 Demo Overview         • Partner       2 29 Jan 2008       Aventail Virtual Assistance Integration whitepaper         REFERENCE LIBRARY       3 27 Sep 2007       Creating and Installing Digital Certificates on SonicWALL SSL VPN Appliances         • Product Guides       4 27 Aug 2007       VASCO Authentication for SonicWALL SSL VPN         • FCAgs       5 30 Jul 2007       Resolving NetExtender Error With McAfee Enterprise 8.5         • Support Services       # Date       Title         • Consulting Services       # Date       Title         1 29 Sep 2008       SSL VPN 200/2000/4000 FAQ         • Global Support       # Date       Title         • Creass Supp                                                                                                    | SELF-SERVE HELP                                          |                        |                 | SopioWALL SSL VR                 | N 2.0 Administrator's Cuis    | la.           |                 |  |
| > Downloads       2 23 May 2008       SonicWALL SSL VPN 3.0 User's Guide         • Firmware       3 19 May 2008       SonicWALL SSL VPN 4000 Getting Started Guide         • Setup Tool (Mac)       4 16 May 2008       SonicWALL SSL VPN 3.0 File Shares Applet Feature Module         • User Forums       5 15 May 2008       SonicWALL SSL VPN 3.0 NetExtender Feature Module         • Web       5 15 May 2008       SonicWALL SSL VPN 3.0 NetExtender Feature Module         • Knowledge Portal       view all Product Guides >>         OPEN A SUPPORT CASE       # Date       Title         • Telephone       1 21 May 2008       SonicWALL Virtual Assist 3.0 Demo Overview         > Partner       2 29 Jan 2008       Aventail Virtual Assistance Integration whitepaper         REFERENCE LIBRARY       3 27 Sep 2007       Creating and Installing Digital Certificates on SonicWALL SSL VPN Appliances         > Product Guides       4 27 Aug 2007       VASCO Authentication for SonicWALL SSL VPN         > FAQs       5 30 Jul 2007       Resolving NetExtender Error With McAfee Enterprise 8.5         > Release Notes       view all Technical Notes >>         OTHER SERVICES       # Date       Title         • Support Services       # Date       Title         • Support Services       # Date       Title         • Class Support       1 29 S                                                                                                    |                                                          | 1                      | 13 Oct 2008     | SONICWALL SSL VP                 | N 5.0 Administrator's Guid    | le            |                 |  |
| • Setup Tool (PC)       3       19 May 2008       SonicWALL SSL VPN 4000 Getting Started Guide         • Setup Tool (Mac)       4       16 May 2008       SonicWALL SSL VPN 3.0 File Shares Applet Feature Module         • User Forums       5       15 May 2008       SonicWALL SSL VPN 3.0 NetExtender Feature Module         • Knowledge Portal       view all Product Guides >>         OPEN A SUPPORT CASE       #       Date       Title         • Telephone       1       21 May 2008       SonicWALL Virtual Assist 3.0 Demo Overview         • Partner       2       29 Jan 2008       Aventail Virtual Assistance Integration whitepaper         REFERENCE LIBRARY       3       27 Sep 2007       Creating and Installing Digital Certificates on SonicWALL SSL VPN         • Product Guides       4       27 Aug 2007       VASCO Authentication for SonicWALL SSL VPN         • FAQs       5       30 Jul 2007       Resolving NetExtender Error With McAfee Enterprise 8.5         • Recent FAQS       *       Date       Title         • Support Services       #       Date       Title         • Support Services       #       Date       Title         • Support Services       #       Date       Title         • Support Services       #       Date       Title                                                                                                    | Firmware                                                 | 2                      | 23 May 2008     | SonicWALL SSL VP                 | N 3.0 User's Guide            |               |                 |  |
| * Setup Tool (Mac)       4       16 May 2008       SonicWALL SSL VPN 3.0 File Shares Applet Feature Module         * User Forums       5       15 May 2008       SonicWALL SSL VPN 3.0 NetExtender Feature Module         > Knowledge Portal       view all Product Guides >>         OPEN A SUPPORT CASE       Recent TECHNICAL NOTES         > Web       #       Date         * Telephone       1       21 May 2008         > Partner       2       29 Jan 2008         2       29 Jan 2008       Aventail Virtual Assist 3.0 Demo Overview         > Partner       2       29 Jan 2008         * Technical Notes       4       27 Aug 2007         * FAQs       5       30 Jul 2007         * Recent FAQS       5       30 Jul 2007         * Recent FAQS       *       Date         * Support Services       #       Date         * Date       Title       1         * Support Services       #       Date         * Date       Title       1         * Support Services       #       Date         * Chass Support       1       29 Sep 2008         * Global Support       1       29 Sep 2008         * Global Support       *       Date <td><ul> <li>Setup Tool (PC)</li> </ul></td> <td>3</td> <td>19 May 2008</td> <td>SonicWALL SSL VP</td> <td>N 4000 Getting Started G</td> <td>uide</td> <td></td>                                                                                                    | <ul> <li>Setup Tool (PC)</li> </ul>                      | 3                      | 19 May 2008     | SonicWALL SSL VP                 | N 4000 Getting Started G      | uide          |                 |  |
| > User Forums       5       15 May 2008       SonicWALL SSL VPN 3.0 NetExtender Feature Module         > Knowledge Portal       view all Product Guides >>         OPEN A SUPPORT CASE       Recent TECHNICAL NOTES         > Web       # Date       Title         > Telephone       1       21 May 2008       SonicWALL Virtual Assist 3.0 Demo Overview         > Partner       2       29 Jan 2008       Aventail Virtual Assistance Integration whitepaper         REFERENCE LIBRARY       3       27 Sep 2007       Creating and Installing Digital Certificates on SonicWALL SSL VPN Appliances         > Product Guides       4       27 Aug 2007       VASCO Authentication for SonicWALL SSL VPN         > FAQs       5       30 Jul 2007       Resolving NetExtender Error With McAfee Enterprise 8.5         > Release Notes       view all Technical Notes >>          OTHER SERVICES       # Date       Title         Support Services       # Date       Title         1       29 Sep 2008       SSL VPN 200/2000/4000 FAQ         Yiew all FAQs       view all FAQs >>         < Global Support Gervices                                                                                                    | <ul> <li>Setup Tool (Mac)</li> <li>Signatures</li> </ul> | 4                      | 16 May 2008     | SonicWALL SSL VP                 | N 3.0 File Shares Applet F    | eature Module |                 |  |
| > Knowledge Portal       view all Product Guides >>         OPEN A SUPPORT CASE       Recent TECHNICAL NOTES         > Web       # Date       Title         > Telephone       1 21 May 2008       SonicWALL Virtual Assist 3.0 Demo Overview         > Partner       2 29 Jan 2008       Aventail Virtual Assistance Integration whitepaper         REFERENCE LIBRARY       3 27 Sep 2007       Creating and Installing Digital Certificates on SonicWALL SSL VPN<br>Appliances         > Product Guides       4 27 Aug 2007       VASCO Authentication for SonicWALL SSL VPN         > FAQs       5 30 Jul 2007       Resolving NetExtender Error With McAfee Enterprise 8.5         > Release Notes       view all Technical Notes >>         OTHER SERVICES       # Date       Title         Support Services<br>Brochure       Pate       Title         1 29 Sep 2008       SSL VPN 200/2000/4000 FAQ         view all FAQs >>       view all FAQs >>         • E-Class Support       e Date       Title         1 29 Sep 2008       SSL VPN 2000/4000 FAQ         straving & Certification       # Date       Title         STAVIN TOUCH       1 09 Sep 2008       SSL VPN 2000/4000 3.0.0.3 Release Notes         2 06 Aug 2008       SSL VPN 2000/4000 3.0.0.2 Release Notes       2 06 Aug 2008                                                                                                    | » User Forums                                            | 5                      | 15 May 2008     | SonicWALL SSL VP                 | N 3.0 NetExtender Feature     | e Module      |                 |  |
| OPEN A SUPPORT CASE         Recent TECHNICAL NOTES           > Web         # Date         Title           > Telephone         1         21 May 2008         SonicWALL Virtual Assist 3.0 Demo Overview           > Partner         2         29 Jan 2008         Aventail Virtual Assistance Integration whitepaper           REFERENCE LIBRARY         3         27 Sep 2007         Creating and Installing Digital Certificates on SonicWALL SSL VPN<br>Appliances           > Product Guides         4         27 Aug 2007         VASCO Authentication for SonicWALL SSL VPN           > FAQs         5         30 Jul 2007         Resolving NetExtender Error With McAfee Enterprise 8.5           > Release Notes         view all Technical Notes *         VOTHER SERVICES           Support Services         # Date         Title           • Support and<br>Consulting Services Reference<br>Guide         29 Sep 2008         SSL VPN 200/2000/4000 FAQ           * E-Class Support         • Date         Title           • Clobal Support         1         29 Sep 2008         SSL VPN 200/2000/4000 FAQ           * Training & Certification         # Date         Title           * Training & Certification         # Date         Title           STAY IN TOUCH         1         09 Sep 2008         SSL VPN 2000/4000 3.0.0.3 Release Notes                                                                                                    | » Knowledge Portal                                       | view a                 | ll Product Gui  | des »                            |                               |               |                 |  |
| OPENA SUPPORT CASE         Recent TECHNICAL NOTES           > Web         # Date         Title           > Telephone         1         21 May 2008         SonicWALL Virtual Assist 3.0 Demo Overview           > Partner         2         29 Jan 2008         Aventail Virtual Assistance Integration whitepaper           REFERENCE LIBRARY         3         27 Sep 2007         Creating and Installing Digital Certificates on SonicWALL SSL VPN           > Product Guides         4         27 Aug 2007         VASCO Authentication for SonicWALL SSL VPN           > FAQs         5         30 Jul 2007         Resolving NetExtender Error With McAfee Enterprise 8.5           > Release Notes         view all Technical Notes >>         Volume           OTHER SERVICES         # Date         Title           * Support Services         # Date         Title           * Support and<br>Consulting Services Reference<br>Guide         1         29 Sep 2008         SSL VPN 200/2000/4000 FAQ           * Training & Certification         # Date         Title           * Training & Certification         # Date         Title           STAY IN TOUCH         1         09 Sep 2008         SSL VPN 2000/4000 3.0.0.3 Release Notes           * Email Newsletters         2         06 Aug 2008         SSL VPN 2000/4000 3.0.0.2 Release Notes                                                                                                    |                                                          |                        |                 |                                  |                               |               |                 |  |
| > Web       # Date       Title         > Telephone       1       21 May 2008       SonicWALL Virtual Assist 3.0 Demo Overview         > Partner       2       29 Jan 2008       Aventail Virtual Assistance Integration whitepaper         REFERENCE LIBRARY       3       27 Sep 2007       Creating and Installing Digital Certificates on SonicWALL SSL VPN<br>Appliances         > Product Guides       4       27 Aug 2007       VASCO Authentication for SonicWALL SSL VPN         > FAQs       5       30 Jul 2007       Resolving NetExtender Error With McAfee Enterprise 8.5         > Release Notes       view all Technical Notes >>         OTHER SERVICES       # Date       Title         > Support Services<br>Brochure       # Date       Title         • Support and<br>Consulting Services Reference<br>Guide       # Date       Title         • E-Class Support       view all FAQs       SSL VPN 200/2000/4000 FAQ         * Date       Title         • StAY IN TOUCH       1       09 Sep 2008       SSL VPN 2000/4000 3.0.0.3 Release Notes         * Training & Certification       # Date       Title         STAY IN TOUCH       2       06 Aug 2008       SSL VPN 2000/4000 3.0.0.2 Release Notes                                                                                                    | OPEN A SUPPORT CASE                                      | Recent TECHNICAL NOTES |                 |                                  |                               |               |                 |  |
| * Telephone       1       21 May 2008       SonicWALL Virtual Assist 3.0 Demo Overview         * Partner       2       29 Jan 2008       Aventail Virtual Assistance Integration whitepaper         REFERENCE LIBRARY       3       27 Sep 2007       Creating and Installing Digital Certificates on SonicWALL SSL VPN         * Product Guides       4       27 Aug 2007       VASCO Authentication for SonicWALL SSL VPN         * Technical Notes       4       27 Aug 2007       Resolving NetExtender Error With MoAfee Enterprise 8.5         * Release Notes       view all Technical Notes *         OTHER SERVICES       Recent FAQS         * Support Services       # Date       Title         • Support and<br>Consulting Services Burochure       1       29 Sep 2008       SSL VPN 200/2000/4000 FAQ<br>Brochure         • E-Class Support       view all FAQs *       View all FAQs *         • Global Support       # Date       Title         • Global Support       # Date       Title         * STAY IN TOUCH       1       09 Sep 2008       SSL VPN 2000/4000 3.0.0.3 Release Notes         * Training & Certification       # Date       Title         STAY IN TOUCH       2       06 Aug 2008       SSL VPN 2000/4000 3.0.0.2 Release Notes                                                                                                    | » Web                                                    | # 1                    | Date            | Title                            |                               |               |                 |  |
| > Partner       2       2       2 Jan 2008       Aventail Virtual Assistance Integration whitepaper         REFERENCE LIBRARY       3       27 Sep 2007       Creating and Installing Digital Certificates on SonicWALL SSL VPN         > Product Guides       4       27 Aug 2007       VASCO Authentication for SonicWALL SSL VPN         > Technical Notes       4       27 Aug 2007       VASCO Authentication for SonicWALL SSL VPN         > FAQs       5       30 Jul 2007       Resolving NetExtender Error With McAfee Enterprise 8.5         > Release Notes       view all Technical Notes >>         OTHER SERVICES       Recent FAQS         > Support and<br>Consulting Services<br>Brochure       1       29 Sep 2008       SSL VPN 200/2000/4000 FAQ<br>Brochure         • E-Class Support<br>Services Reference<br>Guide       # Date       Title         > Training & Certification       # Date       Title         STAY IN TOUCH       1       09 Sep 2008       SSL VPN 200/4000 3.0.0.3 Release Notes         > Email Newsletters       2       06 Aug 2008       SSL VPN 2000/4000 3.0.0.2 Release Notes                                                                                                    | » Telephone                                              | 1                      | 21 May 2008     | SonicWALL Virtual                | Assist 3.0 Demo Overviev      | 1             |                 |  |
| REFERENCE LIBRARY       3       27 Sep 2007       Creating and Installing Digital Certificates on SonicWALL SSL VPN<br>Appliances         * Product Guides       4       27 Aug 2007       VASCO Authentication for SonicWALL SSL VPN         * FAQs       5       30 Jul 2007       Resolving NetExtender Error With McAfee Enterprise 8.5         * Release Notes       view all Technical Notes *         OTHER SERVICES       Recent FAQS         * Support and<br>Consulting Services<br>Brochure       # Date       Title         • Support and<br>Consulting Services<br>Brochure       29 Sep 2008       SSL VPN 200/2000/4000 FAQ         • E-Class Support<br>Global Support<br>Services Reference<br>Guide       # Date       Title         * Training & Certification       # Date       Title         STAY IN TOUCH       1       09 Sep 2008       SSL VPN 2000/4000 3.0.0.3 Release Notes         * Email Newsletters       2       06 Aug 2008       SSL VPN 2000/4000 3.0.0.2 Release Notes                                                                                                    | » Partner                                                | 2                      | 29 Jan 2008     | Aventail Virtual As              | sistance Integration white    | paper         |                 |  |
| * Product Guides       4       27 Aug 2007       VASCO Authentication for SonicWALL SSL VPN         * Technical Notes       5       30 Jul 2007       Resolving NetExtender Error With McAfee Enterprise 8.5         * Release Notes       view all Technical Notes *         OTHER SERVICES       Recent FAQS         * Support Services       # Date       Title         • Support and<br>Consulting Services<br>Brochure       1       29 Sep 2008       SSL VPN 200/2000/4000 FAQ         • E-Class Support       view all FAQs *       View all FAQs *         • Global Support<br>Services Reference<br>Guide       # Date       Title         * Training & Certification       # Date       Title         STAY IN TOUCH       1       09 Sep 2008       SSL VPN 2000/4000 3.0.0.3 Release Notes         * Email Newsletters       2       06 Aug 2008       SSL VPN 2000/4000 3.0.0.2 Release Notes                                                                                                    | REFERENCE LIBRARY                                        | 3                      | 27 Sep 2007     | Creating and Insta<br>Appliances | lling Digital Certificates or | SonicWALL SS  | L VPN           |  |
| * Technical Notes     -       * FAQs     5 30 Jul 2007     Resolving NetExtender Error With McAfee Enterprise 8.5       * Release Notes     view all Technical Notes *       OTHER SERVICES     Recent FAQS       * Support Services     # Date       * Date     Title       • Support     1 29 Sep 2008       • E-Class Support     view all FAQs *       • Global Support     view all FAQs *       • Biobal Support     Recent RELEASE NOTES       * Training & Certification     # Date       * Training & Certification     # Date       * Training & Certification     1 09 Sep 2008       * Email Newsletters     2 06 Aug 2008                                                                                                    | » Product Guides                                         | 4                      | 27 Aug 2007     | VASCO Authentica                 | tion for SonicWALL SSL VI     | PN            |                 |  |
| * PAgs     S 30 30 2007     Resolving Recent PAQS       OTHER SERVICES     Recent FAQS       * Support Services     # Date     Title       • Support and<br>Consulting Services<br>Brochure     # Date     Title       • E-Class Support     view all FAQs >       • Global Support<br>Services Reference<br>Guide     Recent RELEASE NOTES       * Training & Certification     # Date     Title       • STAY IN TOUCH     1 09 Sep 2008     SSL VPN 200/4000 3.0.0.3 Release Notes       * Email Newsletters     2 06 Aug 2008     SSL VPN 2000/4000 3.0.0.2 Release Notes                                                                                                    | » Technical Notes                                        | 5                      | -               | Pecolving NetExter               | der Error With McAfee En      | terorice 8 5  |                 |  |
| OTHER SERVICES     Recent FAQS          • Support Services       • Support and       Consulting Services       Brochure       • E-Class Support       • Global Support       • Global Support       • Support and       Consulting Services       • Tritle       • Training & Certification       * Date       Title       • Training & Certification       * Date       Title       • Stary IN TOUCH       2 06 Aug 2008 SSL VPN 200/4000 3.0.0.2 Release Notes       * Stary IN Touch       2 06 Aug 2008 SSL VPN 2000/4000 3.0.0.2 Release Notes       * Email Newsletters                                                                                                    | » Palassa Notas                                          |                        | II Technical N  | tes w                            |                               |               |                 |  |
| OTHER SERVICES     Recent FAQS       * Support Services     # Date     Title       • Support and<br>Consulting Services<br>Brochure     1 29 Sep 2008     SSL VPN 200/2000/4000 FAQ       • E-Class Support     view all FAQs *       • Global Support<br>Services Reference<br>Guide     Recent RELEASE NOTES       * Training & Certification     # Date     Title       STAY IN TOUCH     1 09 Sep 2008     SSL VPN 200/4000 3.0.0.3 Release Notes       * Email Newsletters     2 06 Aug 2008     SSL VPN 2000/4000 3.0.0.2 Release Notes                                                                                                    | # Release notes                                          | view a                 | ii recinical no | ites "                           |                               |               |                 |  |
| > Support Services     # Date     Title       • Support and<br>Consulting Services<br>Brochure     1 29 Sep 2008     SSL VPN 200/2000/4000 FAQ       • E-Class Support<br>Services Reference<br>Guide     view all FAQs       • Training & Certification     # Date     Title       • Training & Certification     # Date     Title       • STAY IN TOUCH     1 09 Sep 2008     SSL VPN 2000/4000 3.0.0.3 Release Notes       • Email Newsletters     2 06 Aug 2008     SSL VPN 2000/4000 3.0.0.2 Release Notes                                                                                                    | OTHER SERVICES                                           | Rece                   | nt FAQS         |                                  |                               |               |                 |  |
| Support and<br>Consulting Services<br>Brochure     E-Class Support     Global Support<br>Services Reference<br>Guide     Training & Certification     # Date     Title     Training & Certification     # Date     Title     STAY IN TOUCH     2 06 Aug 2008 SSL VPN 2000/4000 3.0.0.2 Release Notes     SSL VPN 2000/4000 3.0.0.2 Release Notes                                                                                                    | » Support Services                                       | # 1                    | Date            | Title                            |                               |               |                 |  |
| Brochure     view all FAQs >>       • E-Class Support     view all FAQs >>       • Global Support<br>Services Reference<br>Guide     Recent RELEASE NOTES       > Training & Certification     # Date     Title       STAY IN TOUCH     1 09 Sep 2008     SSL VPN 2000/4000 3.0.0.3 Release Notes       > Email Newsletters     2 06 Aug 2008     SSL VPN 2000/4000 3.0.0.2 Release Notes                                                                                                    | <ul> <li>Support and<br/>Consulting Services</li> </ul>  | 1                      | 29 Sep 2008     | SSL VPN 200/2000                 | /4000 FAQ                     |               |                 |  |
| Global Support<br>Services Reference<br>Guide     Training & Certification     # Date     Title     Title     1 09 Sep 2008 SSL VPN 2000/4000 3.0.0.3 Release Notes     2 06 Aug 2008 SSL VPN 2000/4000 3.0.0.2 Release Notes                                                                                                    | Brochure     E-Class Support                             | view a                 | ll FAQs »       |                                  |                               |               |                 |  |
| Bit Newsletters         Pate         Title           2         06 Aug 2008         SSL VPN 2000/4000 3.0.0.3 Release Notes                                                                                                    | Global Support     Services Reference     Guide          | Rece                   | nt RELEASE      | NOTES                            |                               |               |                 |  |
| STAY IN TOUCH         1 09 Sep 2008         SSL VPN 2000/4000 3.0.0.3 Release Notes           > Email Newsletters         2 06 Aug 2008         SSL VPN 2000/4000 3.0.0.2 Release Notes                                                                                                    | » Training & Certification                               | # 1                    | Date            | Title                            |                               |               |                 |  |
| STAY IN TOUCH         2         0.6 Aug 2008         SSL VPN 2000/4000 3.0.0.2 Release Notes                                                                                                    |                                                          | 1                      | 09 Sep 2008     | SSL VPN 2000/400                 | 0 3.0.0.3 Release Notes       |               |                 |  |
| » Email Newsletters                                                                                                    | STAY IN TOUCH                                            |                        |                 | SSI VPN 2000/400                 | 0.3.0.0.2 Release Notes       |               |                 |  |
|                                                                                                    | » Email Newsletters                                      | 2                      | 2008 Aug 2008   | 00L VPN 2000/400                 |                               |               |                 |  |

Information about the SonicWALL SSL-VPN 2000 and 4000 appliances can be found in the many reference guides available on the Web site, including the following:

- SonicWALL SSL-VPN 2000 Getting Started Guide
- SonicWALL SSL-VPN 4000 Getting Started Guide
- SonicOS SSL VPN 3.5 Administrator's Guide
- SonicOS SSL VPN 3.5 User's Guide
- Advanced Deployment Technical Notes

Last updated: 2/25/2009

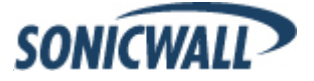